# 【オプション】 工程ガントチャート

## 統合生産管理システム CiPS FACTORY

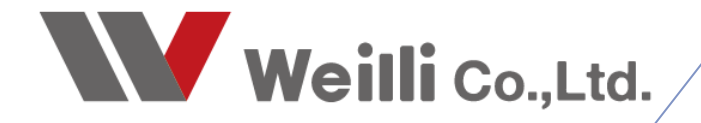

2019年2月28日改訂

## 1 工程ガントチャートとは

#### 1-1. 工程ガントチャートとは

所要量展開で自動算出した各オーダーの工程納期に対して、ガントチャート形式で視覚的に表示したものを、CiPSでは「工程ガントチャート」と呼びます。

棒グラフの一種であり、横棒によって工程納期を表示し、工程カラーにより進捗状況を確認できます。

#### メイン画面

| ✓ 工程ガントチャート Version 21.11.30   シップスファクトリ株式会社                                               | ±                      |                           |                           |                        |              |                   |                       |              |              |              |           |                                                                           |                  | -  | -   |        | ×   |
|--------------------------------------------------------------------------------------------|------------------------|---------------------------|---------------------------|------------------------|--------------|-------------------|-----------------------|--------------|--------------|--------------|-----------|---------------------------------------------------------------------------|------------------|----|-----|--------|-----|
| 🦩 🦻 [F5] 検索実行 📔 検索条件クリア 🔚 現在の画面印刷                                                          | 製品工程移動モード              | (1) 前後を自動言                | 周整                        | - / クリック呼出(            | 1) オーダー      | 詳細                | • 1                   | 前項 ↓         | ↓ 次項         | 1/1          |           |                                                                           |                  |    |     | ŝ      | 閉じる |
| 取引先 🃸                                                                                      |                        | 工程納期 2                    | 2021/12/01 🗸              | - (6) 3ヶ月              | 、<br>、       | -                 | 工程校订                  | 신 手配         | 2先           |              |           |                                                                           |                  | 一休 | 日は空 | (白<br> |     |
|                                                                                            |                        | 前日 🚽                      | ▶ 次日                      | 親オーター                  | のみ表示         |                   | _                     | 大工程          | *            |              |           |                                                                           |                  |    | 丁ご表 | नः<br> |     |
| □ 製造番号 亚び替え順 (1) 品番-各先初期順 ~                                                                | ]                      |                           |                           | 「「展開済の                 | め表示          |                   | ⊻                     | -1-TUE       |              |              |           |                                                                           | × [              | •  | 工程2 | J7-    |     |
| 取引先<br>居番<br>品名                                                                            | 製造数<br>客先納期<br>オーゲーNo1 | 12/01<br>(水) 12/02<br>(木) | 12/03<br>(金) 12/04<br>(土) | 12/05 12/06<br>(日) (月) | 12/07<br>(火) | 12/08 1<br>(7K) ( | 2/09 12/10<br>(木) (金) | 12/11<br>(±) | 12/12<br>(日) | 12/13<br>(月) | 12/<br>() | 工程力                                                                       | ラー <b> </b> 見日   | 明  |     | 8      | 1ê  |
| 00088 システムテクニカルコーホルーション (*) 展開5済<br>MC8-L9091-62<br>モーターカバー                                | 1<br>(親) 2021/12/15    | <01> 設計展                  | 開                         |                        |              |                   |                       |              |              |              |           | また。<br>第二日<br>第二日<br>第二日<br>第二日<br>第二日<br>第二日<br>第二日<br>第二日<br>第二日<br>第二日 | 未着手<br>着手中<br>完了 |    |     |        | L.  |
|                                                                                            |                        | <(                        | 02> レーザー                  |                        |              |                   |                       |              |              |              |           |                                                                           |                  |    |     |        | 4   |
|                                                                                            |                        |                           |                           |                        | <03          | > ナレスプレ           | /-+                   |              |              |              |           |                                                                           |                  |    |     |        | 1   |
|                                                                                            |                        |                           |                           |                        |              | <04>              | スポット溶接                |              |              |              |           |                                                                           |                  |    |     |        | 4   |
|                                                                                            |                        |                           |                           |                        |              |                   | <05                   | > 本社村        | 査            |              |           |                                                                           |                  |    |     |        | _   |
| 00088 システムテクニカルコーホルーション(*)展開済<br>MC8-L9091-62   MC8-L9091-62-N001<br>モーターカバー <n001></n001> | 1<br>(子) 2021/12/15    | <01> 設計 月                 | <b>丧開</b>                 |                        |              |                   |                       |              |              |              |           |                                                                           |                  |    |     |        |     |
|                                                                                            |                        | <02                       | シタレバン                     |                        |              |                   |                       |              |              |              |           |                                                                           |                  |    |     |        |     |
|                                                                                            |                        |                           | <03> プレス                  |                        |              |                   |                       |              |              |              |           |                                                                           |                  |    |     |        |     |
|                                                                                            |                        |                           |                           | <04                    | > ナット溶       | 接                 |                       |              |              |              |           |                                                                           |                  |    |     |        |     |
|                                                                                            |                        |                           |                           |                        | <05> 検査      | ŧ.                |                       |              |              |              |           |                                                                           |                  |    |     |        |     |
| 00065 ウソーンランドワキタ(*) 展開済<br>TC8-L9091-62<br>スペーサー                                           | 1<br>(親) 2021/12/15    | <01> 設計厘                  | 観開                        |                        |              |                   |                       |              |              |              |           |                                                                           |                  |    |     |        |     |
|                                                                                            |                        |                           | <02> レーザ                  |                        |              |                   |                       |              |              |              |           |                                                                           |                  |    |     |        |     |
|                                                                                            |                        |                           |                           |                        | <03          | > スポット溶           | 接                     |              |              |              |           |                                                                           |                  |    |     |        | ~   |
| ▲ 該事件数 - 14 / 兄乗 エロネガゴルカロッカナスレナーガ 参加が                                                      | まニされます                 |                           |                           |                        |              |                   |                       |              |              |              |           |                                                                           |                  |    |     |        |     |

製造番号検索モード

工程ガントチャート画面にある「☑製造番号」にチェックを入れると検索項目が変更されます。

| 🖌 工程ガントチ                              | ヤート Version 21.11.30   シップスファクトリ株式多        | ⊧社                     |              |              |              |              |              |              |              |                       |              |              |              |              |                  |              |              |              | -                     |                | ×     |
|---------------------------------------|--------------------------------------------|------------------------|--------------|--------------|--------------|--------------|--------------|--------------|--------------|-----------------------|--------------|--------------|--------------|--------------|------------------|--------------|--------------|--------------|-----------------------|----------------|-------|
| - 🦐 [F5] 検索実                          | 行 📔 検索条件クリア ا 🖨 現在の画面印刷                    | 別   製品工程移動モート          | 、(1) 前後      | を自動          | 周整           |              | 2999         | 呼出(          | 1) オーダ-      | 詳細                    |              | • 1 1        | 項│↓          | 次項           | 1/1              |              |              |              |                       | 4              | 🛛 閉じる |
| ☑ 製造番号                                | 製造番号    <br>前後余白   日<br>並び替え順 (1) 品番-客先納期順 |                        |              |              |              |              |              |              | オ!<br>オ!     | デーNo1<br>デーNo2<br>仕掛日 |              |              |              | 客先           | 受注<br>製道<br>納期 🗌 | 鼓            |              |              | *日は空<br> 行で表<br>  工程: | 2白<br>示<br>bラー |       |
| 取引先<br>品番<br>品名                       |                                            | 製造数<br>客先約期<br>オーダーNo1 | 12/01<br>(水) | 12/02<br>(木) | 12/03<br>(金) | 12/04<br>(土) | 12/05<br>(日) | 12/06<br>(月) | 12/07<br>(火) | 12/08<br>(水)          | 12/09<br>(木) | 12/10<br>(金) | 12/11<br>(土) | 12/12<br>(日) | 12/13<br>(月)     | 12/14<br>(火) | 12/15<br>(水) | 12/16<br>(木) | 12/17<br>(金)          | 12/18<br>(土)   | 1:    |
| 00088 システムラ<br>MC8-L9091-6<br>モーターカバー | クニカルコーホルーション(*)展開済<br>2                    | 1<br>(親) 2021/12/15    | <012         | 設計應          | 開            |              |              |              |              |                       |              |              |              |              |                  |              |              |              |                       |                |       |
|                                       |                                            |                        |              | <            | 02> レー       | Ĵ−           |              |              |              |                       |              |              |              |              |                  |              |              |              |                       |                |       |
|                                       |                                            |                        |              |              |              |              |              |              | <03          | > プレス:                | ルーキ          |              |              |              |                  |              |              |              |                       |                |       |
|                                       |                                            |                        |              |              |              |              |              |              |              | <0                    | 4> スポッ       | 小溶接          |              |              |                  |              |              |              |                       |                |       |
|                                       |                                            |                        |              |              |              |              |              |              |              |                       |              | <05)         | 本社検          | 査            |                  |              |              |              |                       |                |       |

#### 1-2. 検索項目について

| ✓ 工程ガントチャート Version 21.11.30   シップスファクトリ株式会社 | (1)                   | _ 2                          |                      | – 🗆 X                       |
|----------------------------------------------|-----------------------|------------------------------|----------------------|-----------------------------|
| 🛛 🖐 [F5] 検索実行   🗋 検索条件クリア   🚔 現在の画面印刷 🍦      | 製品工程移動モ−ド (1) 前後を自動調整 | ▼ クリック呼出 (1)オーダー詳細           | - ↑前項   ↓ 次項   1/1 6 | (4) 動じる                     |
| 取引先 🃸 🔜                                      | 工程納期 2021/12/01 🧹     | - (6) 3ヶ月 🗸 🗸                | 工程絞込手配先              | □休日は空白                      |
| 品#<br>□ 製造番 € 3 並び替え順 (1) 品番-客先約期順 ~         | 前日 🜗 🗼 次55            | □ 親オーダーのみ表示<br>(1) 展開済のみ表示 ~ | 大工程 * 、 、<br>小工程 * 、 | / □175℃表示<br>=<br>/ ◎ 工程カラー |

① 製品工程移動モード

工程移動をした際、前後の工程も併せて自動調整するか、該当工程のみを移動するかを設定できます。

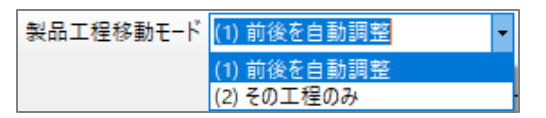

② クリック呼出

クリックして表示する画面を、(1)オーダー詳細、(2)作業指示書印刷、(3)工程納期変更から選択できます。

| クリック呼出 | (1) オーダー詳細                              | - |
|--------|-----------------------------------------|---|
|        | (1) オーダー詳細<br>(2) 作業指示書印刷<br>(3) 工程納期変更 |   |

③ 並び替え順

表示する並び替え順を、(1)品番-客先納期順と、(2)工程-工程納期順から選択できます。

| 並び替え順 | (1) 品番-客先納期順                 | $\sim$ |
|-------|------------------------------|--------|
|       | (1) 品番-客先納期順<br>(2) 工程-工程納期順 |        |

④ 休日の表示対応

休日は空白に☑を入れることで、CiPSで休日設定している日付を空白にして表示します。

| 02/15 | 02/16 | 02/17 | 02/18 |
|-------|-------|-------|-------|
| (金)   | (土)   | (日)   | (月)   |
|       |       |       |       |

⑤ 表示範囲の設定

表示範囲を、(1)展開済みのみ表示、(2)注残を表示、(3)全オーダー[完了含む]から選択できます。

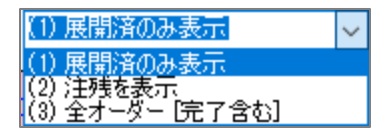

⑥ 工程絞込/手配先 指定

工程絞込または、手配先(部署・社員)を設定することで該当オーダーのみ表示できます。

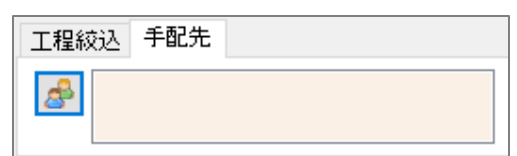

#### 1-3.1行で表示

工程ガントチャート画面にある「1行で表示」をクリックし、検索実行することで、 1製品の工程開始日から、終了日までを1行表示する為、簡易的に確認することができます。

| ✓ 工程ガントチャート Version 21.11.30   シップスファクトリ株      | 式会社                    |                  |                                           |                  |                |                     |               | -                               |               |
|------------------------------------------------|------------------------|------------------|-------------------------------------------|------------------|----------------|---------------------|---------------|---------------------------------|---------------|
| 🥌 🤧 [F5] 検索実行   🦳 検索条件クリア   🚔 現在の画面            | 面印刷  製品工程移動モ           | -ド (1) 前後を自動調整   | • / クリック呼出(                               | 1) オーダー詳細        | ▼ ↑ 前項         | ↓ 次項   1/           | 1             |                                 | 🛃 閉じる         |
| 取引先  前 日本 1000 1000 1000 1000 1000 1000 1000 1 | ~                      | 工程納期 202<br>前日 ◀ | 1/12/01 → -(6) 3ヶ月<br>□ 親オーダー<br>(1) 展開済の | 〜<br>のみ表示<br>み表示 | 工程絞込<br>大コ<br> | 手配先<br>C程 *<br>C程 * |               | □休日は<br>□ 1行でま<br>2 <u>◎</u> 工程 | 韵<br>眎<br>カラー |
|                                                |                        |                  |                                           |                  |                |                     |               | <b>↓</b>                        |               |
| ✓ 工程ガントチャート Version 21.2.16   シップスファクトリ株式会     | ≷社                     |                  |                                           |                  |                |                     |               | -                               |               |
| : 🤣 [F5] 検索実行   🗋 検索条件クリア   🚔 現在の画面印           | 1刷   製品工程移動モード         | (2)その工程のみ        |                                           | 約期変更             | ▼ 1 前項   ↓ 次   | 項   1 / 1           |               |                                 | 🧕 閉じる         |
|                                                |                        | 工程納期 2021/03/0   | 4 ~ - (4) 1ヶ月                             | <u>~</u>         | 工程和X区 手能光      |                     | ~             |                                 |               |
| <ul> <li>□ 1行で表示 並び替え順 (1) 品番-客先約期順</li> </ul> | ◇ □ 休日は空白              | 前日 🖣 🔹 Þ 次       | (2) 注残を表示                                 | ~                | 小工程 *          |                     | ~ 0           | •                               |               |
| 取引先<br>品番<br>品名                                | 製造数<br>客先納期<br>オーゲーNO1 | 03/04<br>(末)     | 03/05<br>(金) 03/06<br>(土)                 | 03/07<br>(日)     | 03/08<br>(月)   | 03/09<br>(火)        | 03/10<br>(7K) | 03/11<br>(木)                    | 03/12<br>(金)  |
| 00001 アイショウ(2)製造中<br>HP-0001262255<br>ガイドプレート  | 10<br>(親) 2021/03/15   | <b>レ</b> ベンダー    | MIG/TIG                                   |                  |                |                     | 表面処理          |                                 | 組立            |
| 00001 アイショウ(2)製造中<br>AG-25214BB<br>カバー         | 20<br>(親) 2021/03/15   | プレーザー            | ベンダー                                      |                  |                | 池塗装                 |               |                                 |               |
| 00001 アイショウ(2)製造中<br>DBG-51422L                | 5<br>(親) 2021/03/15    | Fレーザー            | MÍG/TIG                                   |                  |                |                     |               | 組立                              |               |
| 00001アイショウ(2)製造中<br>TYO55-8521                 | 10<br>(親) 2021/03/15   | プログラム            | נ− <del>יי</del> –                        |                  |                | ベンダー                |               |                                 | 検査            |
| 00001 7イショウ(2)製造中<br>HGTT-553548               | 10<br>(親) 2021/03/15   | プレーザー            |                                           |                  | ペンダー           | 沐塗装                 |               |                                 |               |
| 00001 7イショウ (2) 製造中<br>TBY-5843                | 10<br>(親) 2021/03/15   | RADAN            | 全外注                                       |                  |                |                     | レーザー          |                                 |               |
|                                                | 11+-++++               |                  |                                           |                  |                |                     |               |                                 | >             |
| ※ 該当ITT = 0/ 四番 エリアをフノルフリフフ 9 0と 1 - 2 - 評描)   | リョンハビルあり               |                  |                                           |                  |                |                     |               |                                 |               |

1行で表示している場合は、納期の変更を行うことは出来ない為、納期変更を行う場合は「1行で表示」のチェックを外して、変更して頂く必要があります。

| Fos 検索実行   検索条件クリア   一 現在の画面印刷     取引先      100001     アイショク     アイショク     アイショク     アイショク     アイショク     アイショク     アイショク     アイショク     アイショク     アイショク     アイショク     アイショク     アイショク     アイショク     アイショク     アイショク     アイショク     アイショク     アイショク     アイショク     アイショク     アイショク     アイショク     アイショク     アイショク     アイショク     アイショク     アイショク     アイ     アイ     ア     ア | 製品工程移動モード              | (2)その工程のみ<br>工程納期 202 | •<br>1/03/04 | クリック呼出 (3) 工程#           | 小期変更         | <ul> <li>↑ 前項   ↓</li> <li>工程絞込 手配先</li> </ul> | 次項   1/1     |              | 工程カラー        |              | 1            | 感問じる |
|----------------------------------------------------------------------------------------------------|------------------------|-----------------------|--------------|--------------------------|--------------|------------------------------------------------|--------------|--------------|--------------|--------------|--------------|------|
| 品番(*=あいはい検索)<br>□ 1行で表示 並び替え順 (1) 品番-客先納期順                                                                                                    | ~ 🗌 休日は空白              | 前日 ┥                  | ▶ 次日         | □ 親オーダーのみ表示<br>(2) 注残を表示 | ~            | 八工程 ►<br>小工程 ▼                                 |              | ~            | 着手中<br>完了    |              |              |      |
| 取引先<br>器番<br>器名                                                                                                    | 製造数<br>客先納期<br>オーターNO1 | 03/04<br>(木)          | 03/05<br>(金) | 03/06<br>(±)             | 03/07<br>(日) | 03/08<br>(月)                                   | 03/09<br>(火) | 03/10<br>(水) | 03/11<br>(木) | 03/12<br>(金) | 03/13<br>(±) | î    |
| 00001 アイショウ(2)製造中<br>HP-0001262255<br>ガイドプレート                                                                                                    | 10<br>(親) 2021/03/15   | <01> プロ               | ガラム          |                          |              |                                                |              |              |              |              |              |      |
|                                                                                                    |                        | <03> [/               | -ザ-          |                          |              |                                                |              |              |              |              |              |      |
|                                                                                                    |                        | <04>                  | 10-15-       |                          |              |                                                |              |              |              |              |              |      |
|                                                                                                    |                        |                       | <05> N       | ng/Tig                   |              |                                                |              |              |              |              |              |      |
|                                                                                                    |                        |                       |              |                          |              |                                                |              | <06> 検望      | 8            |              |              |      |
|                                                                                                    |                        |                       |              |                          |              |                                                |              | 〈07〉表示       | -<br>        |              |              |      |
|                                                                                                    |                        |                       |              |                          |              |                                                |              |              |              | (18) 細寸      |              | 1    |
| 00001 アイショウ (2) 製造中<br>AG-252146B<br>カバー                                                                                                    | 20<br>(親) 2021/03/15   | く01> プロ               | 1054         |                          |              |                                                |              |              |              |              |              | -    |
|                                                                                                    |                        | <02>                  | /            |                          |              |                                                |              |              |              |              |              |      |
|                                                                                                    |                        |                       | <            | 18> ベンダー                 |              |                                                |              |              |              |              |              |      |
|                                                                                                    |                        |                       |              |                          |              |                                                | (04) 溶       | ž            |              |              |              | 1    |
|                                                                                                    |                        |                       |              |                          |              |                                                | <05>検        | Ť            |              |              |              |      |
|                                                                                                    |                        |                       |              |                          |              |                                                | (06) 2       | 212 I        |              |              |              | 1    |
| <                                                                                                    |                        |                       |              |                          |              |                                                |              |              |              |              |              | > ×  |

### 2 工程納期の編集方法

表示された工程納期に対して、延長したい工程バーにマウスを当てることで、操作コマンドが使用できます。

| 02/12<br>(火) | 02/13<br>(水) | 02/14<br>(木) | 02/15<br>(金) | 02/16<br>(土) | 02/17<br>(日) | 02/18<br>(月) | 02/19<br>(火) | 02/20<br>(水) | 02/21<br>(木) | 02/22<br>(金) | 02/23<br>(±) | 02/24<br>(日) | 02/25<br>(月) | 02/26<br>(火) | 02/27<br>(7K) |
|--------------|--------------|--------------|--------------|--------------|--------------|--------------|--------------|--------------|--------------|--------------|--------------|--------------|--------------|--------------|---------------|
| <09> V       | -#-          |              |              |              |              |              |              |              |              |              |              |              |              |              |               |
| <10          | )> kuju      | ヌップ          |              |              |              |              |              |              |              |              |              |              |              |              |               |
|              |              |              |              |              |              | < <u>1</u> 1 | > K 5 Ø      | -            |              |              |              |              |              |              |               |
|              |              |              |              |              |              |              |              |              |              | <12          | > MIG/T      | IG           |              |              |               |

↓ 工程バーの端以外にマウスを当てると、左図のポインタが表示されます。 このポインタが表示している場合は、工程全体を移動します。

| 02/1<br>(火) | 2 02/13<br>(水) | 02/14<br>(木) | 02/15<br>(金) | 02/16<br>(土) | 02/17<br>(日) | 02/18<br>(月) | 02/19<br>(火) | 02/20<br>(水) | 02/21<br>(木) | 02/22<br>(金) | 02/23<br>(±) | 02/24<br>(日) | 02/25<br>(月) | 02/26<br>(火) | 02/27<br>(水) |
|-------------|----------------|--------------|--------------|--------------|--------------|--------------|--------------|--------------|--------------|--------------|--------------|--------------|--------------|--------------|--------------|
|             |                |              |              |              |              |              |              |              |              |              |              |              |              |              |              |
| <10>        | ドリルタップ         |              |              |              |              |              |              |              |              |              |              |              |              |              |              |
|             |                |              |              |              |              |              | <1           | 1> ベンタ       | -            |              |              |              |              |              |              |
|             |                |              |              |              |              |              |              |              |              |              | <12          | > MIG/       | ПG           |              |              |

工程バーの両端にマウスを当てると、左図のポインタが表示されます。 このポインタが表示している場合は、選択した端の日付を変更します。

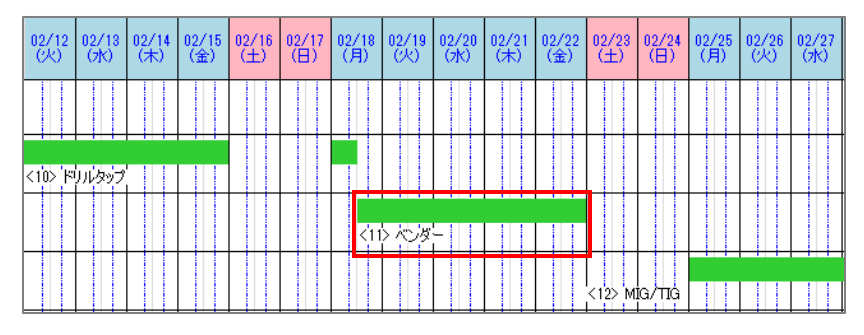

工程仕掛日または工程納期を変更することができます。

## 3 その他の機能

#### 3-1. 現在の画面印刷

「工程ガントチャート」画面にある「現在の画面印刷」をクリックすることで、トップ画面に表示され ている工程ガントチャートをプレビュー・印刷ができます。

|                                                                                            |                             |                  |                          |                | 上档                   | Ê 新羽典月  <br>1 <b>▲</b> | 20217          | 12/01            | ·                  | -              |               |              |              |       |   |
|--------------------------------------------------------------------------------------------|-----------------------------|------------------|--------------------------|----------------|----------------------|------------------------|----------------|------------------|--------------------|----------------|---------------|--------------|--------------|-------|---|
| 製造番号 並び替え順 (1)品                                                                            | 番-客先納期順                     | ~                |                          |                | HUL                  |                        |                | 7/1              | -                  |                |               |              |              |       |   |
|                                                                                            |                             |                  |                          |                |                      |                        |                |                  |                    |                |               |              |              |       |   |
| - Process_Chart_Screen.png                                                                 |                             |                  |                          |                |                      | 71                     |                |                  |                    |                |               | 2            | -            |       |   |
| べての写真を見る 十 追加先                                                                             | Œ                           | <b>x</b> Q       | 圃                        | $\heartsuit$   | ୢ                    | ¥                      |                | *                | 編集と作               | 『成 🖌           | E             | 含 共有         | 甸            | 凸     |   |
|                                                                                            |                             |                  |                          |                |                      |                        |                |                  |                    |                |               |              |              |       |   |
|                                                                                            |                             |                  |                          |                |                      |                        |                |                  |                    |                |               |              |              |       |   |
|                                                                                            |                             |                  |                          |                |                      |                        |                |                  |                    |                |               |              |              |       |   |
| 1972 I 4 · · · · · · · · · · · · · · · · · ·                                               |                             | 工经纳期             | 2021/12/01               | (6) 3+月        |                      | 3                      | E糧絞込           | 手配先              |                    |                |               | 口休           | 日は空自         | 3     |   |
| 品番<br>□ 製造番号 巻び替え順 (1) 品番-客先約期順                                                            | ~                           | 前日 4             | ▶ 次日                     | (1)展開済         | ーのみ表示<br>Dみ表示        | ~                      | 大小             | 1程•<br>1程•       |                    |                | ~             | 1            | うで表示<br>工程が  | ;     |   |
| 型<br>取引先<br>留豊                                                                             | 製造数<br>客先約期<br>オーケーNo1      | 12/01<br>(水) (未) | 2<br>12/03<br>(金)<br>(土) | 4 12/05 12/0   | 5 12/07 12<br>(X) (7 | 12/09<br>(大)           | 12/10<br>(金) ( | 2/11 12<br>±) (( | /12 12/1<br>3) (月) | 3 12/14<br>(次) | 12/15<br>(3t) | 12/16<br>(未) | 12/17<br>(金) | (±) ( | ^ |
| 00088 システムテクニカルコーホルーション (*) 展開影楽<br>MC8+19091-62<br>エーターーシェン                               | (10) 2021/12/15             | <01> 198+        |                          |                |                      |                        |                |                  |                    |                |               |              |              |       |   |
|                                                                                            |                             |                  | (02) レーザー                |                |                      |                        |                |                  |                    |                |               |              |              |       |   |
|                                                                                            |                             |                  |                          |                | (03) 7               | レスプレーキ                 |                |                  |                    |                |               |              |              |       |   |
|                                                                                            |                             |                  |                          |                |                      | (04) 2末;               | 卜溶接            |                  |                    |                |               |              |              |       |   |
|                                                                                            |                             |                  |                          |                |                      |                        | <05> 2         | 社検査              |                    |                |               |              |              |       |   |
| 00088 システムテクニカルコーボルーション(*)展開講<br>MC8-L9091-62   MC8-L9091-62-N001<br>モーターカバー <n001></n001> | ( <del>7</del> ) 2021/12/15 | <01> 副日本         | 展開                       |                |                      |                        |                |                  |                    |                |               |              |              |       |   |
|                                                                                            |                             | <0               | 2 51112                  |                |                      |                        |                |                  |                    |                |               |              |              |       |   |
|                                                                                            |                             |                  | <030 JU                  | ż I I I        |                      |                        |                |                  |                    |                |               |              |              |       |   |
|                                                                                            |                             |                  |                          | <0             | レ ナット溶液              |                        |                |                  |                    |                |               |              |              |       |   |
| 5                                                                                          |                             |                  |                          |                | (05) 検査              |                        |                |                  |                    |                |               |              |              |       |   |
| 00065 クリーンラントワキタ (*) 展開に音<br>TC8-L9091-52<br>スペーサー                                         | (観) 2021/12/15              | <01> 10日         | ed mail                  |                |                      |                        |                |                  |                    |                |               |              |              |       |   |
|                                                                                            |                             |                  | <025 U-                  | <del>4</del> - |                      |                        |                |                  |                    |                |               |              |              |       |   |
|                                                                                            |                             |                  |                          |                | <0\$\$ \$            | 的褶根                    |                |                  |                    |                |               |              |              |       | ~ |
| 1                                                                                          |                             |                  |                          |                |                      |                        |                |                  |                    |                |               |              |              | ,     |   |